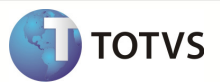

## **Como Executar um Profiler SQL**

| Produto            | : | Microsoft SQL Server 2008 R2 |
|--------------------|---|------------------------------|
| Processo           | : | Executar um Profiler SQL     |
| Subprocesso        |   | SQL Server Profiler          |
| Data da publicação | : | 05/06/12                     |

Orientação de como realizar um Profiler em Bases SQL para identificar possivies falhas no processo executado em aplicativos TOTVS

## DESENVOLVIMENTO/PROCEDIMENTO

-Acesse o SQL SERVER PROFILER (INICIAR>> TODOS OS PROGRAMAS>> MICROSOFT SQL SERVER 2008 R2), e informe o Server Name onde a base se encontra.

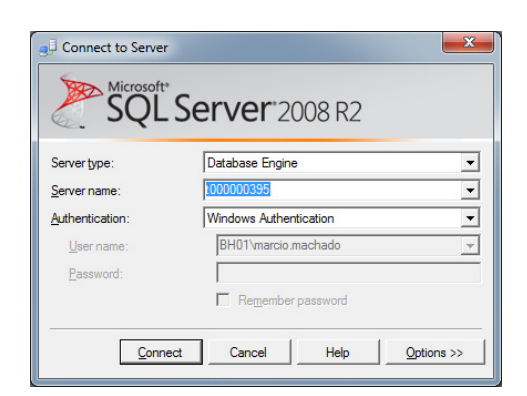

-Depois clique em "FILE>> NEW TRACE" e informe o TRANCE NAME, selecione o TEMPLATE que deseja utilizar para rodar o profiler e o local e nome de onde o arquivo vai ser salvo, conforme figura abaixo:

| Trace name:             | Profiler Chamado XXXX                         |               |            |   |
|-------------------------|-----------------------------------------------|---------------|------------|---|
| Trace provider name:    | 1000000395                                    |               |            |   |
| Trace provider type:    | Microsoft SQL Server 2008 R2                  | version:      | 10.50.2500 |   |
| Use the template:       | Profiler SQL2008R2 (user)                     |               |            |   |
| Save to file:           | C:\Users\marcio.machado\Desktop\Profiler Cham | nado XXXX trc |            | _ |
|                         | Set maximum file size (MB):                   |               | 20         |   |
|                         | Enable file rollover                          |               |            |   |
|                         | Server processes trace data                   |               |            |   |
| Save to table:          |                                               |               |            | - |
|                         | Set maximum rows (in thousands):              |               | 1          |   |
| Enable trace stop time: | 05/06/2012 💌 11:23:54                         | -             |            |   |
|                         |                                               |               |            |   |

Obs: A princípio defina o tamanho Máximo do arquivo para 20MB, caso seja necessário esse valor pode ser alterado.

## **Boletim Técnico**

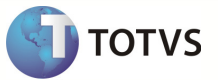

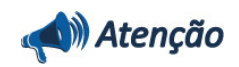

*Caso você não tenha o Template utilizado acima "*Profiler SQL2008R2" acesse o caminho abaixo e execute o arquivo "ProfilerSQL20083R2", ao executá-lo o template vai ser automaticamente importado no Sql Profile Server.

https://totvs.byyou.com/docs?app\_ByYouSocialECM\_doc=47114&space=rcontbil

Em caso de dúvidas consulte o help do aplicativo ou entre em contato pelo help desk.

-Clique na aba " Events Selection" e no botão "Column Filters" e realize um filtro informando o HostName ( maquina onde a rotina que o Profiler deve gravar o log será executada), para que outras transações realizadas em outras maquinas não deixem o log do Profiler "poluído".

| GroupID<br>GUID<br>Handle                          |   |                                         |
|----------------------------------------------------|---|-----------------------------------------|
| IndexID<br>IntegerData<br>IntegerData2<br>IsSystem | Ŧ | Exclude rows that do not contain values |

Após criar o filtro Clique em "Run" para inciar o processo ,Acesse o aplicativo RM e realize a rotina a qual deseja gravar o Log do Profiler. Após executar a rotina volte no SQL SERVER PROFILER e clique no botão de Stop. O arquivo do log vai estar salvo no caminho informado anteriormente.